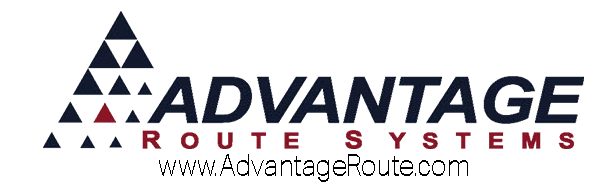

# Chapter 2.12: PDF Email Attachments

# Overview

This chapter will guide you through the process of setting up your system to create and attach .PDF formatted statements and invoices to emails that can be sent directly from within Route Manager.

Note: All emails sent from Route Manager go through the Customer Message Centre module.

This document has been separated into the following sections:

- Installation
- Configuring Route Manager
- Daily Processing
- Additional Options

Each section is covered in the order listed.

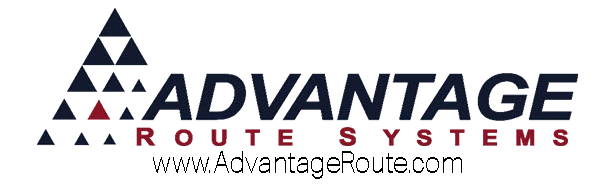

# Installation

The installation process includes two steps:

- 1. Install document imaging software (Ghostscript)
- 2. Install a Postscript printer

Follow the steps below to complete the installation.

## **Document Imaging Software**

The first step in the process requires the installation of a program that will convert your customer's statements and invoices to .PDF format. Ghostscript is a freeware program available to all users that can be downloaded after logging into our Web site <u>www.ARS247.com</u>. Search using the keyword: Ghostscript. This page will also include the instructions outlined within this document.

| ADVANTAGE | -                                        |             |                          |                  |                   | Ren<br><u>Gol</u> | ote Support<br>Meeting (Con | Simple Help   Team Viewer<br>tact Support   MyGoLive Porta |
|-----------|------------------------------------------|-------------|--------------------------|------------------|-------------------|-------------------|-----------------------------|------------------------------------------------------------|
|           |                                          | Home        | Hardware Help            | Support.         | Supplies          | Contact Us •      | About                       |                                                            |
|           |                                          |             |                          |                  |                   |                   |                             | Ø Search.                                                  |
|           |                                          | ESUL        | TS FOR "GI               | IOSTSC           | RIPT"             |                   |                             |                                                            |
|           | How to set up<br>(Ghostscript/           | Postso      | system to allow<br>ript) | emailing         | statements        | and invoice       | s 🗲                         |                                                            |
|           | Are you unable to e<br>Endow these endow | mail out st | alements, Invoice cop    | es, Etc? In orde | ir to use emailly | ou must setup the | postcript and gh            | ostscript printer.                                         |
|           | Script printer not se                    | tup and to  | Ghostscript program      | ot installed. Re | solution: Downi   | oad and Read M    | ore                         |                                                            |

Make sure to select the Ghostscript option that matches your Operating System (either 32bit or 64bit).

After the Ghostscript software has been downloaded, initiate the installation by double-clicking on the downloaded file.

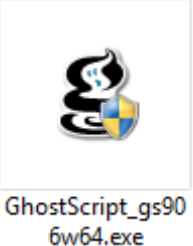

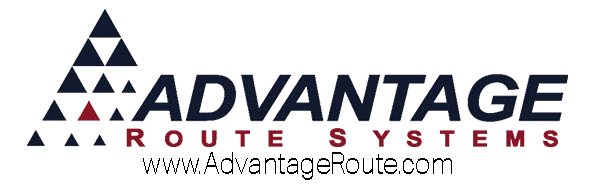

Complete the installation by following the installation prompts and selecting the default settings and installation directory:

| •                                                                                                | GPL GI                                        | iosiscript setup |   |        |
|--------------------------------------------------------------------------------------------------|-----------------------------------------------|------------------|---|--------|
| Choose Install L<br>Choose the folde                                                             | <b>ocation</b><br>r in which to install GPL ( | Ghostscript.     |   | S.     |
| Select the directo                                                                               | ory to install GPL Ghostso                    | cript in:        |   |        |
|                                                                                                  |                                               |                  |   |        |
| Destination Fol                                                                                  | der                                           |                  |   |        |
| Destination Fol<br>C:\Program F                                                                  | der<br>Files \gs \gs9.06                      |                  | E | Prowse |
| Destination Fol<br>C:\Program F<br>Space required: 3                                             | der<br>Files\gs\gs9.06<br>30.5MB              |                  | E | Browse |
| Destination Fol<br>C: \Program F<br>Space required: 3<br>Space available:                        | der<br>Files\gs\gs9.06<br>30.5MB<br>109.4GB   |                  | E | Prowse |
| Destination Fol<br>C:\Program F<br>Space required: 3<br>Space available:<br>rbifex. Software Inc | der<br>                                       |                  | E | Browse |

**NOTE:** If multiple users on separate workstations will be processing .PDF files, install Ghostscript in a shared directory on the network (i.e., the RMA folder). Although Ghostscript will work across a network, there have been instances when workstations experience problems creating .PDF files in this environment. If you are experiencing problems, install Ghostscript locally on each machine.

### **Installing a Postscript Printer**

After you have installed the Ghostscript program, a new virtual printer will need to be installed on each workstation. This printer will be used for processing .PDF print jobs.

**NOTE:** Depending on your current operating system, the following steps will vary slightly.

- 1. Browse to *Start > Printers and Faxes* on your PC.
- 2. Double-click on the Add Printer option.

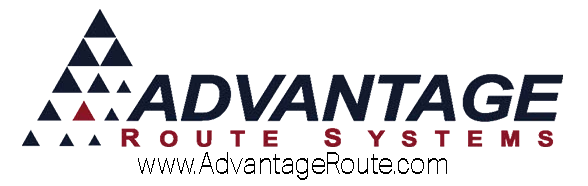

3. On the *Local or Network Printer* page, select **Local Printer** and uncheck the 'Automatically Detect...' option (if applicable).

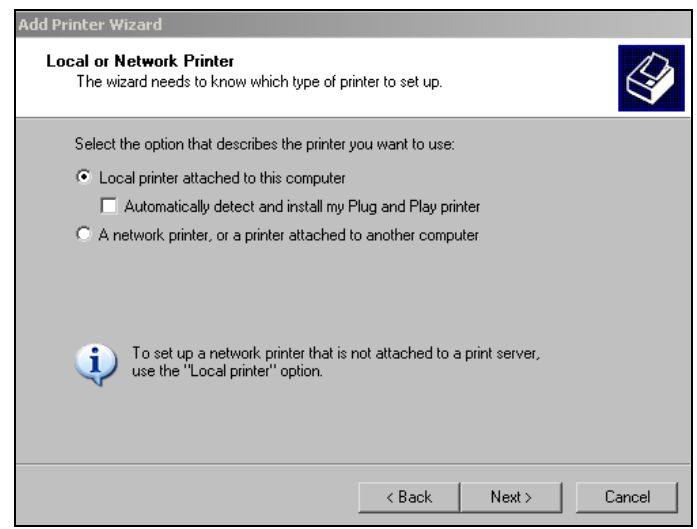

4. On the *Select a Printer Port* page, choose an available **LPT** port (LPT2 is recommended).

| 1 | elect a Printer Port<br>Computers communicate with printers through ports.                                                                   |
|---|----------------------------------------------------------------------------------------------------|
|   | Select the port you want your printer to use. If the port is not listed, you can create a new port.                                          |
|   | Use the following port: LPT1: (Recommended Printer Port)                                                                                     |
|   | Note: Most computers use the LPT1: port to communicate with a local printer.<br>The connector for this port should look something like this: |
|   |                                                                                                    |
|   | C Create a new port:<br>Type of port: Adobe PDF Port Monitor                                                                                 |
|   |                                                                                                    |

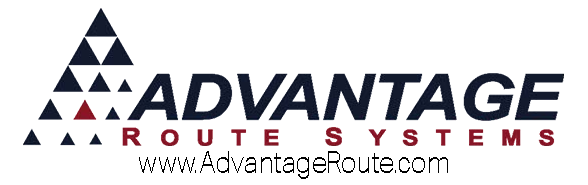

5. On the *Install Printer Software* page, make sure to refer back to the ARS247.com Knowledge Base article to find the proper PostScript Printer for your version of Windows.

In this example, we will select **Apple** as the *Manufacturer*, and **Apple Color LaserWriter 12/600** as the *Printer*. As it is the proper Postscript printer to use for Windows 2000 and XP.

| Add Printer Wizard                                                                                                    |  |  |  |  |  |
|----------------------------------------------------------------------------------------------------|--|--|--|--|--|
| Install Printer Software<br>The manufacturer and model determine which printer software to use.                                                                                                    |  |  |  |  |  |
| Select the manufacturer and model of your printer. If your printer came with an installation disk, click Have Disk. If your printer is not listed, consult your printer documentation for compatible printer software.                                                                                                    |  |  |  |  |  |
| Manufacturer       Printers         Adobe       Apple Color LW 12/660 PS         Agfa       Apple Color LaserWriter 12/600         Apollo       Apple LaserWriter 12/640 PS         Apple       Image: Apple LaserWriter 12/640 PS         Apple       Image: Apple LaserWriter 16/600 PS         Apple       Image: Apple LaserWriter 16/600 PS         Apple       Image: Apple LaserWriter 16/600 PS |  |  |  |  |  |
| Image: This driver is digitally signed.     Windows Update     Have Disk       Itell me why driver signing is important     Itell me why driver signing is important                                                                                                    |  |  |  |  |  |
| < Back Next > Cancel                                                                                                    |  |  |  |  |  |

6. Click **Next** and enter a name for the printer, such as 'Postscript Printer' or RMA\_Postscript or similar.

| 🤝 Ad | ld Printer          |                    | × |
|------|---------------------|--------------------|---|
| G    | 🚔 Add Printer       |                    |   |
|      | Type a printer name |                    |   |
|      | Printer name:       | Postscript Printer |   |
|      |                     |                    |   |

7. Click **Next** until the printer has been added successfully.

**NOTE:** The new printer can be shared on the network and accessed by your other workstations, if desired. Additionally, it is not recommended to establish the new printer as the default printer on the PC.

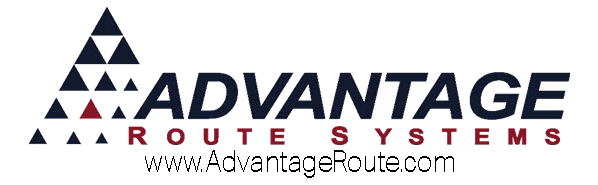

#### Installing the Postscript Printer in a Network Environment

If you shared your new *Postscript Printer* on the network, follow the steps below to connect the virtual printer to your remaining workstations.

- 1. Browse to Start > Printers and Faxes on your PC.
- 2. Double-click on the Add Printer option.
- 3. On the *Local or Network Printer* page, select the **Network Printer** option.

#### Add Printer Wizard

| Local or Network Printer<br>The wizard needs to know which type of printer to set up.                                                               | 8 |
|----------------------------------------------------------------------------------------------------|---|
| Select the option that describes the printer you want to use:                                                                                       |   |
| C Local printer attached to this computer                                                                                                    |   |
| <ul> <li>Automatically detect and install my Flug and Flay printer</li> <li>A network printer, or a printer attached to another computer</li> </ul> |   |
| To set up a network printer that is not attached to a print server, use the "Local printer" option.                                                 |   |
| < Back Next > Cancel                                                                                                    |   |

4. On the *Specify a Printer* page, select the 'Connect to this Printer...' option.

| Add Printer Wizard                                                                                       |                                  |
|----------------------------------------------------------------------------------------------------|----------------------------------|
| Specify a Printer<br>If you don't know the name or address of the printer, you<br>that meets your needs. | u can search for a printer       |
| What printer do you want to connect to?                                                                  |                                  |
| C Find a printer in the directory                                                                        |                                  |
| <ul> <li>Connect to this printer (or to browse for a printer, selence)</li> <li>Name:</li> </ul>         | ect this option and click Next): |
| Example: \\server\printer                                                                                |                                  |
| Connect to a printer on the Internet or on a home or                                                     | office network:                  |
| URL:                                                                                                    |                                  |
| Example: http://server/printers/myprinter/.p                                                             | rinter                           |
|                                                                                                    |                                  |
| < Back                                                                                                   | Next > Cancel                    |

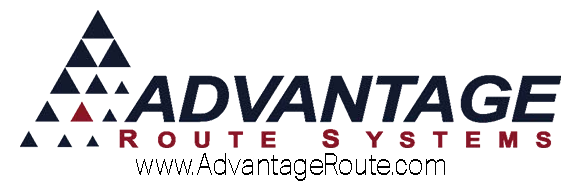

5. Enter the path to the printer on the network, or click *Next* to browse the network.

| Add Printer Wizard                                                                                                    |
|----------------------------------------------------------------------------------------------------|
| Specify a Printer<br>If you don't know the name or address of the printer, you can search for a printer<br>that meets your needs.                      |
| What printer do you want to connect to?                                                                                                    |
| <ul> <li>Connect to this printer (or to browse for a printer, select this option and click Next):<br/>Name: \\projectmgr\Postscript Printer</li> </ul> |
| C Connec<br>(\projectmgr\Adobe PDF<br>\\projectmgr\Microsoft Office Documen<br>(\projectmgr\PDF995<br>URL:                                             |
| Example: http://server/printers/myprinter/.printer                                                                                                    |
| < Back Next > Cancel                                                                                                    |

6. Complete the remaining steps to add the network printer to the PC.

**NOTE:** It is not recommended to establish the new printer as the default printer on the PC.

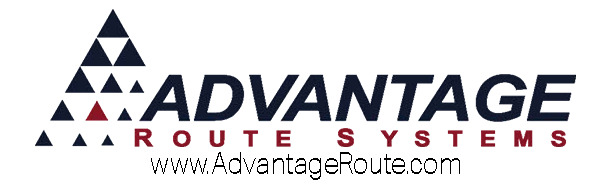

# **Configuring Route Manager**

The configuration process in Route Manager involves two steps:

- 1. Update Local Settings
- 2. Create email Statement Code

Complete the items below to complete the configuration process.

#### **Update Local Settings**

In order for Route Manager to properly convert invoices and payments to the .PDF option, you will need to define the *Postscript Printer* and *Ghostscript* settings within *Local Settings* on each workstation.

Navigate to *File* > *Local Settings*, and select the *Printers* tab. Click **Modify**, and select the **Postscript Printer** configured earlier from within the *Postscript Printer* field.

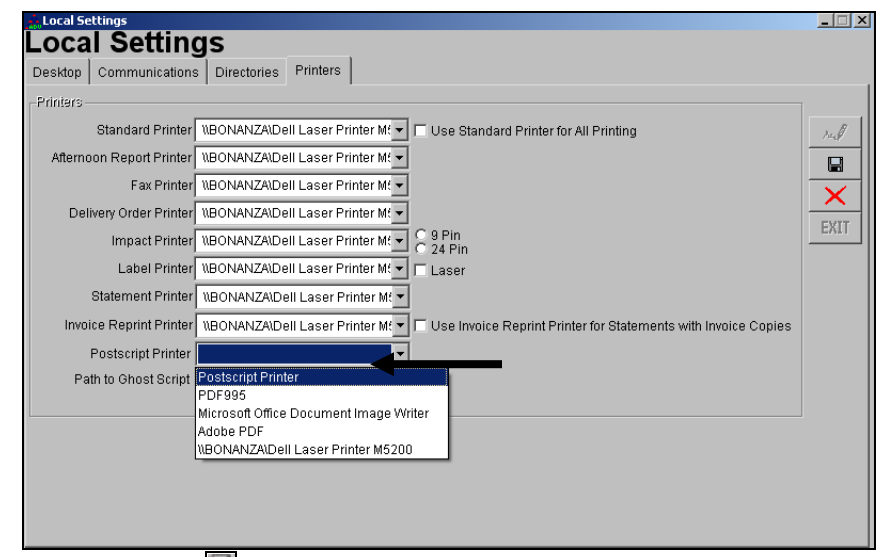

# Next, select the Browse button beside the 'Path to Ghost Script' option:

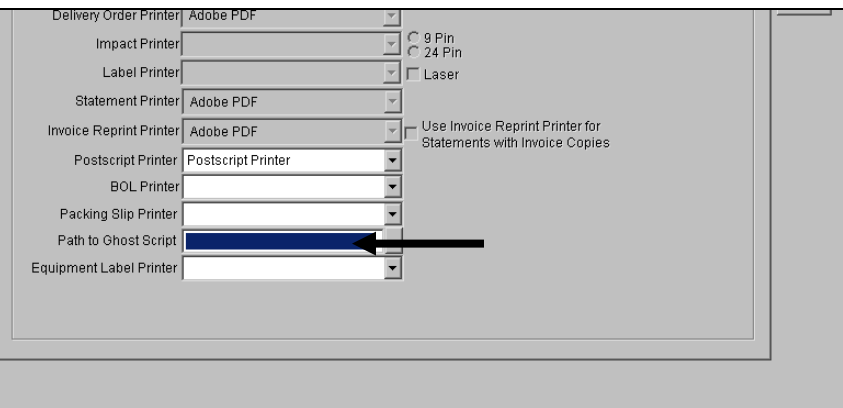

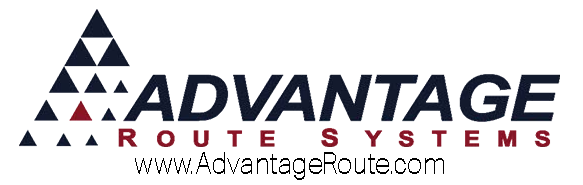

Double-click on the 'gs' (Ghostscript) folder in the *Program Files* directory of your PC, or within the installation directory on the network.

**NOTE:** 'gs' is the default Ghostscript program installation folder; substitute your installation directory if necessary.

| Please Select the                                                                                 | e Location of the (                                                                                                    | GhostScript Conve | erter (gswin32c.exe) | ? X                                                                                                    |
|---------------------------------------------------------------------------------------------------|----------------------------------------------------------------------------------------------------|-------------------|----------------------|----------------------------------------------------------------------------------------------------|
| Look in:                                                                                          | 🛅 Program Files                                                                                                    |                   | - 3 🔌 📂 🖽 -          |                                                                                                    |
| Please Select the<br>Look in:<br>My Recent<br>Documents<br>Desktop<br>My Documents<br>My Computer | Location of the (<br>Program Files<br>Adobe<br>Aurorisoft<br>AVG<br>CCleaner<br>Citrix<br>Common Files<br>ComPlus Applica<br>ComPlus Applica<br>DAEMON Tools<br>Dell<br>Dell<br>HostCD<br>Dell<br>Dell<br>HostCD<br>Dell<br>FileZilla FTP Clie<br>Google<br>gs<br>IcoFX 1.6 | ations<br>Lite    | erter (gswin32c.exe) | Mozilla<br>MSBui<br>MSEC-<br>MSN<br>MSN G<br>MSN<br>Notep<br>NVIDI<br>Online<br>Outloo<br>Putty<br>Quicki<br>Refere<br>Resea |
| My Network<br>Places                                                                              | GhostScript<br>Files of tupe:                                                                                                    | Application       | <u> </u>             | OK Cancel                                                                                                    |
|                                                                                                   | Files of type:                                                                                                    | Application       |                      | Cancel                                                                                                    |
|                                                                                                   |                                                                                                    |                   |                      | //                                                                                                    |

Double-click on the 'gsX.XX' folder (depending on the version installed, the numbers displayed will vary).

| Please Select the Location of the GhostScript Converter (gswin32c.exe) |                            |   |           | ? X |
|------------------------------------------------------------------------|----------------------------|---|-----------|-----|
| Look in:                                                               | 🔁 gs                       | • | G 👂 📂 🖽 - |     |
| My Recent<br>Documents                                                 | 📬 gs8.71<br>💲 uninstgs.exe |   |           |     |

#### Double-click on the 'bin' folder.

| Please Select the Location of the GhostScript Converter (gswin32c.exe) |                                     |         |  |  |
|------------------------------------------------------------------------|-------------------------------------|---------|--|--|
| Look in:                                                               | 🔁 gs8.71 💌                          | G 🦻 📂 🎫 |  |  |
| My Recent<br>Documents                                                 | i bin<br>i doc<br>i examples<br>i b |         |  |  |

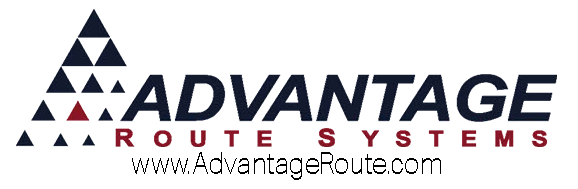

Double-click on the 'gswin32c.exe' or 'gswin64c.exe' file, depending on your Windows version.

| Please Select the                 | Location of the Gh              | ostScript Converter ( | gswin32 | c.exe)  | ? × |
|-----------------------------------|---------------------------------|-----------------------|---------|---------|-----|
| Look in:                          | 🚞 bin                           |                       | •       | G 🔌 📂 🎫 |     |
| My Recent<br>Documents<br>Oesktop | S gswin32.exe<br>S gswin32c.exe |                       |         |         |     |

The path to Ghostscript will now be displayed within *Local Settings*. Click **Save** to complete the process.

| Local sectings           |                                                  |          |
|--------------------------|--------------------------------------------------|----------|
| Local Setting            | gs                                               |          |
| esktop Communications    | Directories Printers                             |          |
| Printers                 |                                                  | 740      |
| Standard Printer         | Adobe PDF Vise Standard Printer for All Printing |          |
| Afternoon Report Printer | Adobe PDF                                        |          |
| Fax Printer              |                                                  | <u> </u> |
| Delivery Order Printer   | Adobe PDF                                        | EXIT     |
| Impact Printer           |                                                  |          |
| Label Printer            |                                                  |          |
| Statement Printer        | Adobe PDF                                        |          |
| Invoice Reprint Printer  | Adobe PDF Use Invoice Reprint Printer for        |          |
| Postscript Printer       | Postscript Printer                               |          |
| BOL Printer              | <u> </u>                                         |          |
| Packing Slip Printer     | · · · · · · · · · · · · · · · · · · ·            |          |
| Path to Ghost Script     | C1PROGRAM FILES\GS\GS8.71"                       |          |
| Equipment Label Printer  | <b>•</b>                                         |          |
|                          |                                                  |          |
|                          |                                                  |          |
|                          |                                                  |          |
|                          |                                                  |          |

Repeat all of the steps above on each workstation.

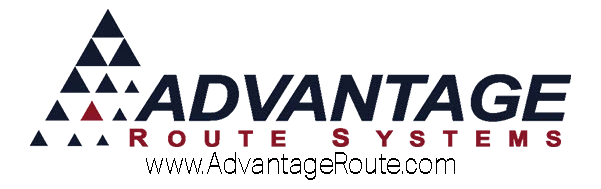

## **Create E-Mail Statement Code**

If you would like to transmit email statements to your customers, you will need to create or modify a *Statement Code* within RMA.

Navigate to *Lists > Customer Setup Codes > Statements Codes*. Create or modify an existing statement, and choose the 'E-Mail' option within the *Statement Types* column. Additionally, you may opt to include invoice copies with each statement.

| RMT                                                                                                    | Stat       | tement Codes - E                                                                                                    |  |
|----------------------------------------------------------------------------------------------------|------------|----------------------------------------------------------------------------------------------------|--|
| Statement Code                                                                                                    | es.        |                                                                                                    |  |
| Layout Messages Bill Frequency                                                                                                    | E-Mail Msg | E E-mail Statement                                                                                                    |  |
| Statement ID E<br>Description E-mail State<br>Statement Label Statement<br>Statement Label Statement<br>O No Statement<br>Standard Statement<br>Handheld Statements<br>Fax<br>E-Mail<br>Standard Postcard<br>Standard Postcard<br>Standard Postcard | iment      | Due Date<br>Exclude Amounts<br>Minimum 999999 99<br>Maximum 999999 00<br>Options<br>Options<br>Onclude Payment Voucher<br>Pre-Printed Form<br>Open Item Statement<br>Open Item Statement<br>Detail Side First<br>Statement Include Date Extransl<br>Open Item Statement Include Payment Coupon Bar Code<br>Display Bottle Exchange Quantities<br>Show Mini Signatures on Statement<br>Include Invoice Comments on Statement<br>Show Sales Rep on Statement |  |

he Statement Code.

**NOTE:** For further information on *Statements Codes*, refer to *User Guide A*.

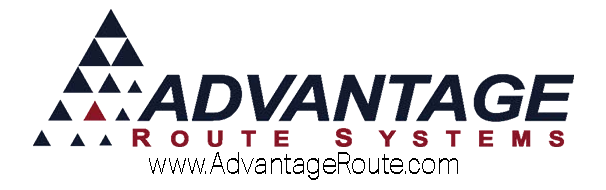

# **Updating Customer Information**

In order for your customers to receive emails from within Route Manager that contain .PDF attachments, each account will need to be updated by following the step below.

## **Email Address and Format**

You will need to enter a valid email address on each customer's account that will receive emails in the program.

The email option can be found on the *Info* tab of *Lists* > *Customer Information*.

| RM? Custome                                            | er Information - 000010                             |             |
|--------------------------------------------------------|-----------------------------------------------------|-------------|
| Customer Information                                   | BANK / CREDIT CARD PACKAGE PLA                      | N           |
|                                                        | Status: Active                                      | e           |
|                                                        | PENDING DELIVERY ORDERS                             |             |
| Into \$ Invoices Credit Payment Info Contacts Route Ro | oute Info Products Equipment Stop History Orders    | <u>(P9)</u> |
| Acct. No. 000010 Customer Type Manufactur              | ring Home Branch 0001 <u>Advantage Water and Ic</u> |             |
| Bill To                                                | Contact Info                                        |             |
| Name                                                   | Phone 🖀 Ext Fax 🕸                                   |             |
| ARS Office                                             | 2096321122 209-632-6868                             | 2.8         |
| ZIP Code                                               | Work Phone A Lt Cell A L                            | 749         |
|                                                        | Contact Contact Phone 🖀                             | 1205        |
| 3201 Liberty Square Pkwy                               |                                                     |             |
|                                                        | Billing E-Mail Addresses                            |             |
| Turlock                                                | AR@ARSOffice.com                                    |             |
| Extra                                                  |                                                     |             |
|                                                        |                                                     |             |
| Store Number                                           |                                                     |             |
|                                                        |                                                     | EXIT        |
| Legal Name                                             | Sales Rep 1 SP                                      |             |
|                                                        | Rep 2 💽 Sales Rep 3 💽                               |             |
| Note                                                   | Major Account Code 🗾 👻                              |             |
|                                                        | ,                                                   |             |
|                                                        | -eStoreFront                                        |             |
|                                                        | Reset eStoreFront Account                           |             |
| -                                                      | Disable eStoreFront Login                           |             |
|                                                        |                                                     |             |
|                                                        |                                                     |             |
|                                                        |                                                     |             |

**NOTE:** Multiple e-mail addresses can be entered by using the following format: email1@domain.com;email2@domain.com (there should not be any spaces after each semi-colon). Up to 254 characters can be used for all addresses in this field.

Repeat this step on each customer's account.

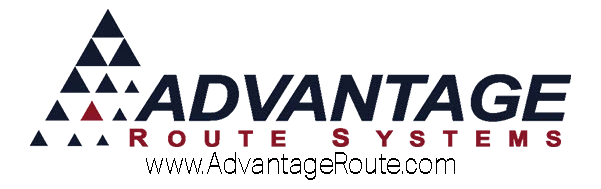

## Update the Statement Code

Customers that will receive email statements in the system should be assigned to the new 'E-Mail' *Statement Code* created earlier.

The *Statement Code* can be assigned to each account on the *Credit* tab, and under *Billing/Statement* sub-tab, then the *Statement Options* section.

| customer information - 000010                                                                         |          |                              |
|----------------------------------------------------------------------------------------------------|----------|------------------------------|
| Customer Information BANK/CREDIT CARD PACKAGE PL                                                      | AN       | •                            |
| 000010 M ARS Office Status: Activ                                                                     | /e       |                              |
| PENDING DE LIVERY ORDERS                                                                              |          |                              |
| Info \$ Invoices Credit Payment Info Contacts Route Route Info Products Equipment Stop History Orders |          | 99                           |
| Status/Contract Credit Terms Billing/Statement CMC Settings Additional Flags Reward Points            |          |                              |
| Pricing and Promotion Master / Sub Billing Options                                                    | _        |                              |
| Price Level Default                                                                                   |          |                              |
| Open Invoice 🔽 Master Bill                                                                            |          | 14                           |
| Promotional Price Group B  Promo group code 2 Consolidated Stmt Master Bill Acct. No.                 |          | Port-                        |
| Refund Check Code                                                                                     |          |                              |
| Period Discount Code                                                                                  |          |                              |
| Statement E-mail Statement                                                                            |          |                              |
| Statement Cycle AE Auto Email                                                                         |          | 1                            |
| 2nd Statement AF Auto Fax                                                                             |          |                              |
| Equipment Pant Options Rent Invoice Construction As Auto Standard                                     |          | $\overline{\mathbf{\nabla}}$ |
| Bent Colonder 1 Statement                                                                             | .        |                              |
| Statement Bild Bast                                                                                   | <u> </u> | EXIT                         |
| I Statement with Invoi                                                                                | -        |                              |
| M Mass Mail                                                                                           |          |                              |
| N No Statement                                                                                        |          |                              |
|                                                                                                    |          |                              |
|                                                                                                    | <b>_</b> |                              |
|                                                                                                    |          |                              |
|                                                                                                    |          |                              |
|                                                                                                    |          |                              |
|                                                                                                    |          |                              |
|                                                                                                    |          |                              |
|                                                                                                    |          |                              |

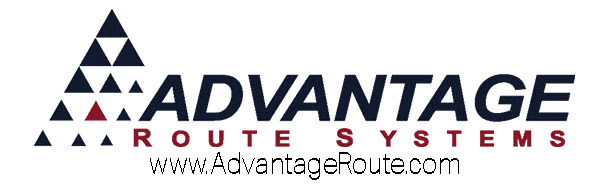

# **Daily Processing**

This section will guide you through the daily process followed when transmitting emails with .PDF attachments in Route Manager.

#### **Generating E-Mail Statements**

 Navigate to *Reports > Statements > Standard* Statements, and choose the 'E-Mail Statement' code. Enter the criteria desired, and select the Email button on the bottom of the screen.

| RM7 Standard Statements      |                                               |                                                              |                                                                                                    |                                                                                                    |
|------------------------------|-----------------------------------------------|--------------------------------------------------------------|----------------------------------------------------------------------------------------------------|----------------------------------------------------------------------------------------------------|
| Standard Statements          |                                               |                                                              |                                                                                                    |                                                                                                    |
| Sort Option 1<br>by ZIP Code | Acct. No.<br>From 000009<br>To 423350         | ZIP Code<br>From •<br>To 99999 •                             | Major Acct.<br>From<br>To TEST -                                                                   | Statement Type<br>ID Description<br>E Email                                                                                   |
|                              | Close Date 02/2<br>US<br>Due 0                | ates<br>9/2016 €<br>e Credit Terms<br>→ Days From Close Date | ☐ Include F<br>☐ Include I<br>☐ Pre-Print<br>☐ Open Ite<br>☐ Suppres<br>☐ Include S<br>☐ Include S | Payment Voucher<br>nvolces C Standan Rental C Open<br>def Form<br>m Statement<br>s Aging<br>Stop Information<br>Sobile Counts |
|                              | Incl<br>✓ Current<br>✓ 61 - 90<br>✓ 121 - 150 | ude                                                          | Detail Si     8 1/2 x 1     Include t     Dont Inc     Show Mi                                     | de First<br>I Invoice Format<br>No Charge Items<br>Iude Invoice Details<br>ni Signatures on Statement                         |
|                              |                                               |                                                              |                                                                                                    |                                                                                                    |
|                              |                                               | 1                                                            |                                                                                                    |                                                                                                    |

2. Choose the 'Yes' option, when prompted, to create the *E-mail Statement(s)*.

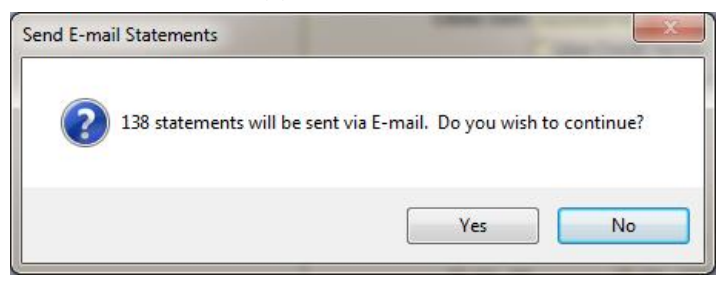

3. Each customer will receive an email similar to the following:

| Subject: Advantage Water Demo E-Mail STATEMENT for Acct# 100000 (Advantage Route Systems)<br>Attachments: 🔂 20070301_2110WYEAR.PDF (7 KB); 🔂 20070301_2110WYH19.PDF (3 KB) |
|----------------------------------------------------------------------------------------------------|
| Your Advantage Water Demo STATEMENT and invoice copies are attached.                                                                                                    |
| To read and print the attached PDF document(s), you need Acrobat Reader, which is available as a <u>free download from Adobe</u> for most systems.                         |

The first file attached contains the statement, and the second file contains the invoice copies (if included).

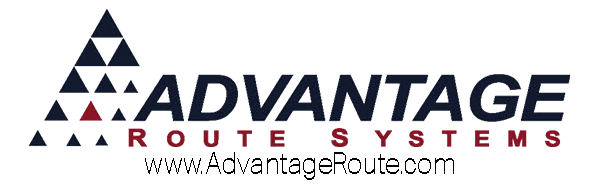

# Emailing PDF Statements within Customer Information

.PDF statements can also be generated on an individual basis within each customer's account by navigating to the *Invoice Listing* screen within the 'Invoices' tab within *Customer Information*.

Select the 'Stmt' button on the bottom of the screen to process an *E-mail Statement* individually.

|            |         |                        |            |        |         | -         |      |           |          |
|------------|---------|------------------------|------------|--------|---------|-----------|------|-----------|----------|
|            |         |                        | Bal Forwar | ď      | 384.39  |           |      |           |          |
| Date 🛛 🕅   | Invoice | Description            | ID         | Amount | Balance | Check No. | Stop | Sub-Acct# |          |
| 35/01/2015 | 008921  | (5),BT(2)              | ADR        | 9.81   | 394.20  |           | 1    |           | <b>_</b> |
| 05/01/2015 | 008924  | (5),BT(2)              | ADR        | 9.81   | 404.01  |           | 1    |           |          |
| 05/02/2015 | 008922  | (5),5 g(1),re(1),BT(2) | ADR        | 17.48  | 421.49  |           | 1    | 000011    |          |
| 05/03/2015 | 008926  | 5 g(1),BT(2)           | ADR        | 13.32  | 434.81  |           | 1    | 000013    |          |
| 05/03/2015 | 008947  | (5),BT(2)              | ADR        | 9.81   | 444.62  |           | 1    |           |          |
|            | 008923  | (5),re(1),BT(2)        | ADR        | 6.66   | 451.28  |           |      |           |          |
|            |         |                        |            |        |         |           |      |           |          |
|            |         |                        |            |        |         |           |      |           | *        |

# Emailing Invoice Copies within Customer Information

Invoice copies can be emailed to customers within the *Invoice Listing* screen as well.

Select the invoice to email to the customer, and click the Select the screen.

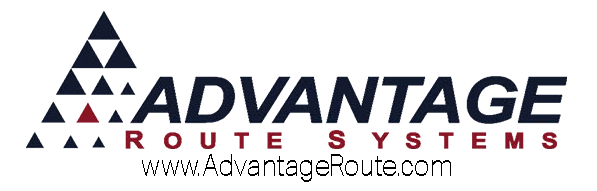

|            |         |                        |          |        |         | -         |      |           |   |
|------------|---------|------------------------|----------|--------|---------|-----------|------|-----------|---|
|            |         | Ba                     | I Forwar | ď      | 384.39  |           |      |           |   |
| Date 🛛 🕅   | Invoice | Description            | ID       | Amount | Balance | Check No. | Stop | Sub-Acct# |   |
| 05/01/2015 | 008921  | (5),BT(2)              | ADR      | 9.81   | 394.20  |           | 1    | 1         |   |
| 05/01/2015 | 008924  | (5),BT(2)              | ADR      | 9.81   | 404.01  |           | 1    |           |   |
| 05/02/2015 | 008922  | (5),5 g(1),re(1),BT(2) | ADR      | 17.48  | 421.49  |           | 1    | 000011    |   |
| 05/03/2015 | 008926  | 5 g(1),BT(2)           | ADR      | 13.32  | 434.81  |           | 1    | 000013    |   |
| 05/03/2015 | 008947  | (5),BT(2)              | ADR      | 9.81   | 444.62  |           | 1    |           |   |
| 05/08/2015 | 008923  | (5),re(1),BT(2)        | ADR      | 6.66   | 451.28  |           | 1    | 000012    |   |
|            |         |                        |          |        |         |           |      |           |   |
|            |         |                        |          |        |         |           |      |           | Ţ |

Alternatively, you can send multiple invoices to the customer by using CTRL+Click on your keyboard to highlight each item, and **click** the **Second** *Email* button:

|            |         | Ba                     | Forwar | d      | 384.39  | 1         |      |           |   |
|------------|---------|------------------------|--------|--------|---------|-----------|------|-----------|---|
| Date 🛛     | Invoice | Description            | ID     | Amount | Balance | Check No. | Stop | Sub-Acct# | 1 |
| 05/01/2015 | 008921  | (5),BT(2)              | ADR    | 9.81   | 394.20  |           | 1    |           | _ |
| 05/01/2015 | 008924  | (5),BT(2)              | ADR    | 9.81   | 404.01  |           | 1    |           | _ |
| 05/02/2015 | 008922  | (5),5 g(1),re(1),BT(2) | ADR    | 17.48  | 421.49  |           |      | 000011    |   |
| 05/03/2015 | 008926  | 5 g(1),BT(2)           | ADR    | 13.32  | 434.81  |           |      | 000013    |   |
| 05/03/2015 | 008947  | (5),BT(2)              | ADR    | 9.81   | 444.62  |           | 1    |           |   |
|            | 008923  |                        |        |        |         |           |      |           |   |
|            |         |                        |        |        |         |           |      |           | * |
|            |         |                        |        |        |         |           |      |           | _ |

Verify that the email information is correct. You may also enter a short 'Introduction' message and click **OK**.

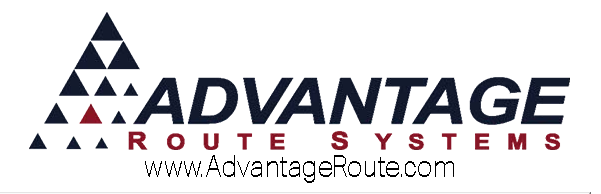

| IVO                | ce Listin       | y                                    |                            | 000010              | AKS Office        |
|--------------------|-----------------|--------------------------------------|----------------------------|---------------------|-------------------|
|                    |                 |                                      | Bal Forward                | 384.39              |                   |
| Date               | E Invoice       | Description                          | ID Amount                  | Ralance Check M     | No Ston Sub-Acct# |
| 5/01/2             |                 | E                                    | -mail Invoice Copies       |                     |                   |
| 5/01/2             | To:             | AR@ARSOffice.com                     |                            |                     |                   |
| 5/03/2             | Reply To Email: | Support@ars247.com                   |                            |                     |                   |
| 5/03/2<br>5/08/2   | Subject:        | Advantage Water and Ice Invoice Cop  | pies for Acct# 000010 (ARS | Office)             |                   |
|                    | Body:           | Hello ARS Office,                    |                            |                     | <u> </u>          |
|                    |                 | Attached are the invoices you reques | sted to review.            |                     |                   |
|                    |                 | Thanks!                              |                            |                     |                   |
|                    |                 |                                      |                            |                     |                   |
|                    |                 |                                      |                            |                     |                   |
|                    |                 |                                      |                            |                     |                   |
|                    |                 |                                      |                            |                     |                   |
|                    |                 |                                      |                            |                     | <b>~</b>          |
|                    | Attachments: C: | RM_Installs\RMA_7_0_Test_Adv/DAT     | A_SETS\Local_Data\PDF\IN   | VINFO_4HF0OAVI6.PDF |                   |
|                    |                 |                                      |                            |                     |                   |
|                    |                 |                                      | √ок ×                      |                     |                   |
| int/E-M<br>elected |                 |                                      | Sun                        |                     |                   |
|                    | -               |                                      |                            |                     |                   |

# The invoice(s) with the introduction will resemble the following:

| -                                                                                                    |
|----------------------------------------------------------------------------------------------------|
| To: support                                                                                                    |
| Cc:                                                                                                    |
| Subject: Advantage Water Demo Invoice Copy for Acct# 100000 (Advantage Route Systems)                                                              |
| Attachments: 🔂 200703012110YI42E.PDF (3 KB)                                                                                                    |
| Sample Email Invoice Invoice copy attached.                                                                                                    |
| To read and print the attached PDF document(s), you need Acrobat Reader, which is available as a <u>free download from Adobe</u> for most systems. |

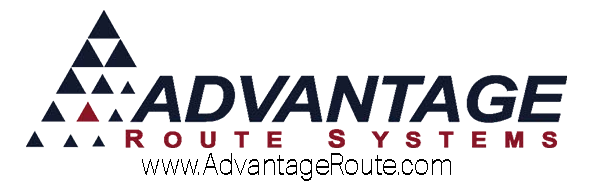

#### **Processing Email PDF Reports**

Reports can also be processed via email in .PDF format. This can be helpful for sending reports to upper management or accounting employees, and provides a hard copy for reference later. One of the more popular reports — *Aging Analysis* — is shown below. Notice the *Email* button available on the bottom of the screen.

Enter your criteria, and select the **Select** the **Select** button on the report.

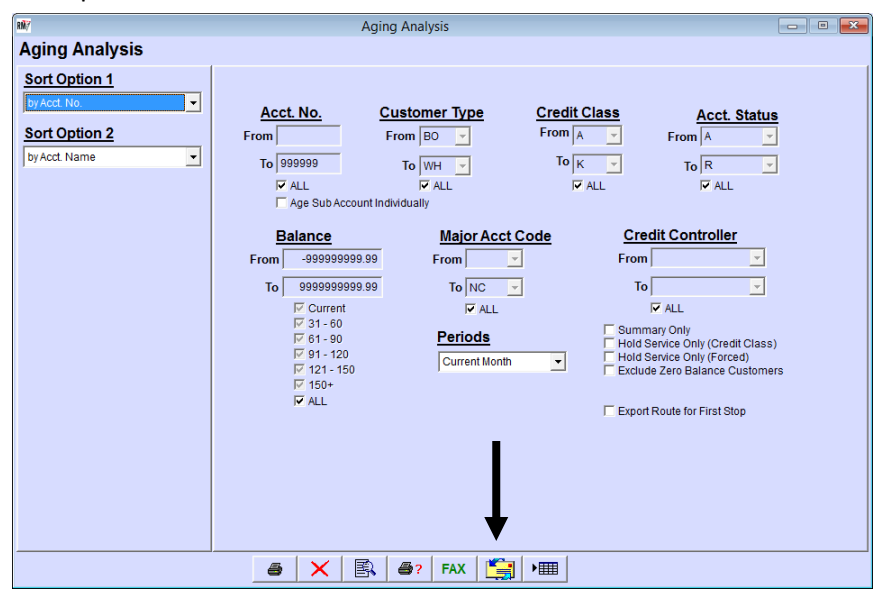

Input the email address of the person(s) to receive the report. You may also edit the subject matter, and enter a note in the introduction field if desired. Click **OK** to process the email.

| RM7          |                  | Aging Analysis                                                         |  |
|--------------|------------------|------------------------------------------------------------------------|--|
| Aging Ana    | lysis            |                                                                        |  |
| Sort Option  | 1                |                                                                        |  |
| by Acct. No. |                  | 1                                                                      |  |
| Sort Option  |                  | Email Information                                                      |  |
| by Acct Name | To:              | Support@Advantagers.com                                                |  |
| por realine  | Reply To Email:  | Support@ars247.com                                                     |  |
|              | Subject:         | E-Mailing Aging Analysis                                               |  |
|              | Body:            | Here is the Aging Report for October 2015                              |  |
|              |                  |                                                                        |  |
|              |                  |                                                                        |  |
|              |                  |                                                                        |  |
|              |                  |                                                                        |  |
|              |                  |                                                                        |  |
|              |                  |                                                                        |  |
|              |                  |                                                                        |  |
|              | Attachments: C:\ | RM_Installs\RMA_7_0_Test_AdMDATA_SETS\Local_Data\PDF\RPT_4HF002JHY.PDF |  |
|              |                  |                                                                        |  |
|              |                  | <b>Л</b> ок Х                                                          |  |
| l l          |                  |                                                                        |  |
|              |                  |                                                                        |  |
|              |                  |                                                                        |  |
|              |                  | 🥌 🗙 🖹 🖨? FAX [ 🎽 ) 🎟                                                   |  |

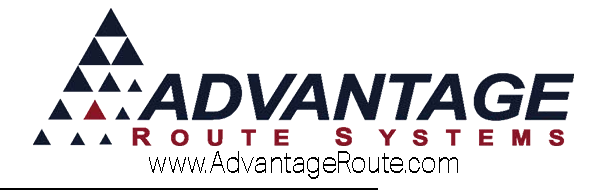

# Summary

The .PDF options in Route Manager provide you with another flexible option that can be used to help you get important information to your customers quickly. This option also saves paper, and still provides your customers with a professional document that they can store, or print and file away for their records. If you have any questions regarding this feature, please contact Advantage Route Systems.

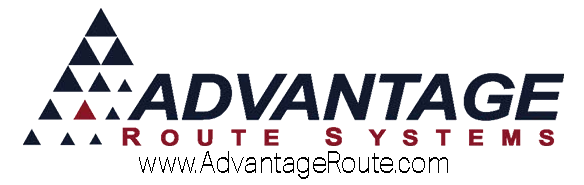

Copyright © 1994-2016 by Advantage Route Systems, Inc. All Rights Reserved. Printed in the United States of America.

#### Advantage Route Systems, Inc.

3201 Liberty Square Parkway Turlock, CA 95380 USA Phone: 1.209.632.1122 Web Site: <u>www.AdvantageRS.com</u> Email: info@AdvantageRS.com

#### Warning

All information in this document and the on-line help system, as well as the software to which it pertains, is proprietary material of Advantage Route Systems, Inc. and is subject to a Route Manager license and nondisclosure agreement. Neither the software nor the documentation may be reproduced in any manner without the prior written permission of Advantage Route Systems, Inc.

Series 7: Version Date, March 13, 2016